## **EPSON<sup>®</sup> GT-15000**

Krāsu attēlu skeneris

# Uzstādīšanas instrukcija

| 1 | Norādījumi par drošību 4        |
|---|---------------------------------|
| 2 | lepazīšanās ar skeneri 6        |
| 3 | Programmatūras instalēšana 8    |
| 4 | Skenera uzstādīšana 10          |
| 5 | Skenera lietošana               |
| 6 | Papildu aprīkojums              |
| 7 | Papildu informācija par skeneri |

## Kur meklēt informāciju?

## Uzstādīšanas instrukcija (šis dokuments)

Paskaidrojumi par skenera uzstādīšanu, skenera programmatūras instalēšanu un skenēšanas pamatoperācijas. Ietverta arī informācija par papildu aprīkojuma uzstādīšanu.

## Operatīvā režīma Uzziņu rokasgrāmata

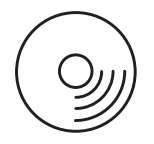

Skenera komplektācijā esošajā kompaktdiskā ir sekojošie norādījumi, kā arī skenera draiveris, Adobe Acrobat Reader, ScanSoft Paper Port un ABBYY FineReader.

Atrodama pamatinformācija par skenēšanu. Tajā ietverta arī informācija par skenera programmatūras uzstādījumiem un funkcijām (EPSON Scan), kā arī citas EPSON skenera utilītas. Papildus tam ir atrodama informācija par apkopi, darbības traucējumu konstatāciju un novēršanu, tehniskais apraksts un informācija par tehnisko palīdzību klientiem.

## Informācija par EPSON skenera programmatūru (operatīvā režīma palīdzība)

Detalizēta informācija par EPSON Scan. Lai piekļūtu operatīvā režīma palīdzībai, EPSON Scan logā noklikšķiniet uz pogas Help (Palīdzība).

## Informācija par citu programmatūru

Skat. attiecīgo dokumentāciju.

Visas tiesības aizsargātas ar likumu. Neviena šī izdevuma daļa nedrīkst tikt reproducēta, uzglabāta meklēšanas sistēmās, kā arī jebkādā formā vai ar jebkādiem līdzekļiem (elektroniski, mehāniski, izgatavojot fotokopijas, ierakstot vai jebkā citādi) pārraidīta bez iepriekšējas SEIKO EPSON CORPORATION atļaujas. Attiecībā uz šeit ietvertās informācijas lietošanu netiek uzņemta nekāda atbildība par bojājumiem, kuru cēlonis ir šeit ietvertās informācijas lietošana.

Ne SEIKO EPSON CORPORATION, ne tās filiāles šī izstrādājuma pircēja vai trešo personu priekšā nav atbildīgas par kaitējumu, zaudējumiem, izmaksām vai izdevumiem, kas radušies pircējam vai trešajām personām šādu iemeslu dēļ: negadījums, nepareiza vai apzināti nepareiza šī izstrādājuma lietošana, kā arī neatļautas šī izstrādājuma izmaiņas, remonti vai pārveidojumi.

Kompānija SEIKO EPSON CORPORATION un tās filiāles neatbild ne par kādiem zaudējumiem vai problēmām, kuru iemesls ir jebkāda veida papildaprīkojuma vai patēriņa materiālu (kas nav SEIKO EPSON CORPORATION ražojuma oriģinālie EPSON izstrādājumi vai atzītie EPSON izstrādājumi) lietošana.

EPSON Scan ir daļēji balstīta uz neatkarīgās JEPG grupas darbu.

EPSON ir SEIKO EPSON CORPORATION reģistrēta preču zīme. Microsoft un Windows ir Microsoft Corporation reģistrētas preču zīmes Amerikas Savienotajās Valstīs un citās valstīs.

Adobe, Acrobat Reader un Photoshop ir Adobe Systems Incorporated reģistrētas preču zīmes. ScanSoft ir ScanSoft Inc. reģistrēta preču zīme.

ABBYY un FineReader ir ABBYY Software House reģistrētas preču zīmes.

Vispārīgs paziņojums: Šajā rokasgrāmatā ietvertie citu izstrādājumu nosaukumi lietoti tikai identifikācijas nolūkā un var būt to attiecīgo kompāniju preču zīmes.

Autortiesības: © 2003 SEIKO EPSON CORPORATION, Nagano, Japāna.

## Brīdinājumi, piesardzības pasākumi un piezīmes

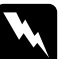

Brīdinājumi jāievēro, lai izvairītos no traumām.

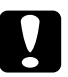

Norādījumi, kuri apzīmēti ar **Uzmanību!**, jāievēro, lai izvairītos no iekārtas bojājumiem.

**Piezīmes** ietver svarīgu informāciju un noderīgus padomus par skenera ekspluatāciju.

## Norādījumi par drošību

## Svarīgi norādījumi attiecībā uz drošību

Izlasiet visus šos norādījumus un saglabājiet tos vēlākai uzziņai. Ievērojiet visus uz skenera esošos brīdinājumus un norādījumus.

- Pirms skenera tīrīšanas atvienojiet to no strāvas avota. Tīrīšanai lietojiet tikai mitru drāniņu. Aizliegts uz skenera liet šķidrumus.
- □ Skeneri aizliegts novietot uz nestabilas virsmas vai radiatoru/siltuma avotu tuvumā.
- □ Lietojiet tikai izstrādājuma komplektācijā esošo strāvas vadu. Lietojot citu strāvas vadu, ir iespējams elektriskais trieciens.
- Šī izstrādājuma strāvas vads ir paredzēts lietošanai tikai apvienojumā ar šo izstrādājumu. Lietojot apvienojumā ar citu iekārtu, ir iespējams elektriskais trieciens.
- Lietojiet tikai uz skenera uzlīmes norādīto strāvas avotu un nodrošiniet strāvas padevi tikai no standarta tīkla kontaktligzdas, izmantojot attiecīgajā vietā spēkā esošajiem drošības normatīviem atbilstošu maiņstrāvas vadu.
- Pieslēdziet visas iekārtas tikai atbilstoši sazemētām strāvas kontaktligzdām. Centieties neizmantot rozetes, kas atrodas tajā paša kontūrā, kur ir pieslēgti kopētāji vai gaisa kondicionēšanas sistēmas, kas pastāvīgi ieslēdzas un izslēdzas.
- Sekojiet tam, lai strāvas vads nebūtu bojāts vai nodilis.
- Ja lietojat pagarinātāju, pārliecinieties, ka kopējais pagarinātājam pieslēgto iekārtu ampēru nomināls nepārsniedz pagarinātāja ampēru nominālu. Vēl pārliecinieties par to, ka visu tīkla kontaktligzdai pieslēgto iekārtu ampēru nomināls nepārsniedz tīkla kontaktligzdas ampēru nominālu.

4

- Nemēģiniet patstāvīgi veikt skenera tehnisko apkopi vai remontu, izņemot gadījumus, kuri ir konkrēti izklāstīti šajā Uzstādīšanas instrukcijā un Operatīvā režīma Uzziņu rokasgrāmatā.
- □ Atvienojiet skeneri no strāvas avota un uzticiet tehnisko apkopi kvalificētam speciālistam šādos gadījumos:
  - □ ja ir bojāts strāvas vads vai spraudnis;
  - ja skenerī ir iekļuvis šķidrums;
  - ja skeneris ir nomests zemē vai ir bojāts tā korpuss;
  - ja skeneris darbojas nepareizi vai ir skaidri novērojamas izmaiņas tā darbībā; (Neaiztieciet vadības slēdžus vai pogas, kuras nav aprakstītas lietošanas instrukcijā.)
- ja skeneri paredzēts lietot Vācijā, ievērojiet sekojošo:

lai nodrošinātu šī skenera aizsardzību pret īssavienojumiem un strāvas pārslodzi, lietojiet 10 vai 16 A pārtraucēju.

# **2** lepazīšanās ar skeneri

## Skenera izsaiņošana

EPSON GT-15000 komplektācijā ir kompaktdiski, kuros ir skenera darbībai nepieciešamā draivera programmatūra un citi papildu līdzekļi. Atsevišķos reģionos saturs var atšķirties.

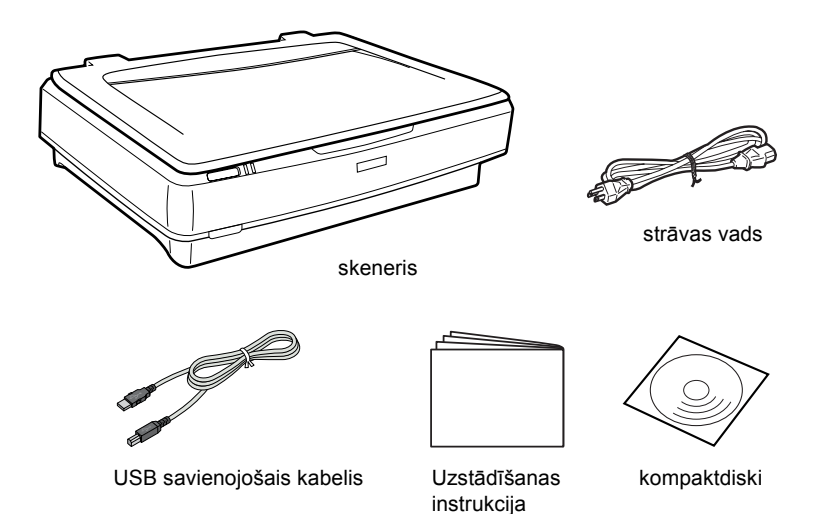

## Papildu aprīkojums

Skenera funkcionalitātes paplašināšanai ir pieejams zemāk minētais papildu aprīkojums. Papildu informāciju par šo papildu aprīkojumu skat. sadaļā "Papildu aprīkojums" 23. lappusē.

#### Piezīme.

Daži papildu aprīkojuma elementi atsevišķos reģionos nav pieejami.

#### Automātiskais dokumentu padevējs (B81321\*)

Lietojot automātisko dokumentu padevēju, ir iespējams automātiski skenēt līdz 100 no vienas vai no abām pusēm apdrukātas lapas. Šajā papildu ierīcē skenējamais dokuments ir jāievieto ar pirmo lapu uz leju, tādējādi saglabājot lappušu secību.

Lietojot šo papildu ierīci ar optiskās rakstzīmju atpazīšanas (OCR) programmatūru, skenēto tekstu ir iespējams izmantot tekstapstrādes programmās kā drukātu tekstu.

#### IEEE 1394 skenera I/F karte (B80834\*)

Ļauj pieslēgt datoru vai skeneri citām standartam IEEE 1394 atbilstošām ierīcēm.

#### EPSON Network Image Express karte (B80839\*)

Nodrošina EPSON Scan izmantojoša un tīklam pieslēdzama EPSON skenera koplietošanu tīklā. Šādā veidā dažādas skenēšanas operācijas ir iespējams veikt tīklā, patērējot mazāk elektrības un vietas. Papildu informāciju skat. šī izstrādājuma komplektācijā esošajā rokasgrāmatā.

### Piezīme.

Ar zvaigznīti ir apzīmēts izstrādājuma numura pēdējais cipars, kurš dažādās valstīs ir atšķirīgs.

# **3** Programmatūras instalēšana

## Programmatūras instalēšana

Programmatūras kompaktdiskā ir skenera programmatūra. Programmatūra ir jāinstalē PIRMS skenera pieslēgšanas datoram.

#### Piezīme.

Strādājot ar Windows XP, 2000 un NT 4.0, programmatūru var instalēt tikai lietotāji ar administratora tiesībām.

1. Ievietojiet programmatūras kompaktdisku diskdzinī.

Tiek atvērts dialoga logs EPSON Installer Program (EPSON instalēšanas programma). Izvēlieties valodu un noklikšķiniet uz

#### Piezīme.

Ja dialoga logs EPSON Installation Program (EPSON instalēšanas programma) netiek atvērts, noklikšķiniet uz kompaktdiska (CD-ROM) ikonas un izvēlnē File (Fails) izvēlieties Open (Atvērt). Veiciet dubultklikšķi uz SETUP/EXE.

2. Izvēlieties Install Software (Instalēt programmatūru) un noklikšķiniet uz .

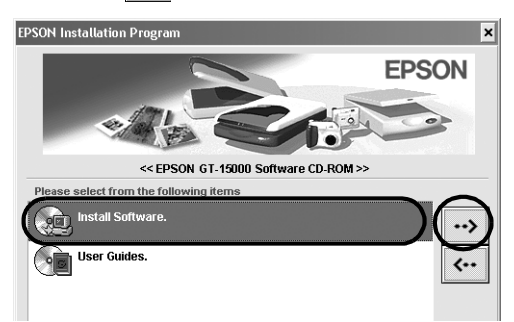

3. Rīkojieties atbilstoši ekrānā redzamajiem norādījumiem līdz brīdim, kad programmatūra ir instalēta.

#### Piezīme Windows XP un 2000 lietotājiem:

ja instalēšanas laikā tiek atvērts dialoga logs, kurā ir informācija par Windows testa veikšanu, lai turpinātu, noklikšķiniet uz Continue Anyway (Turpināt jebkurā gadījumā) (strādājot ar Windows XP) vai Yes (Jā) (strādājot ar Windows 2000).

- 4. Kad parādās ziņojums, ka instalēšana ir pabeigta, noklikšķiniet uz OK (Labi).
- 5. Ja parādās attiecīgs norādījums, pārstartējiet datoru.

## Lietojumprogrammatūras instalēšana

Skenera komplektācijā ir zemāk minētie lietojumprogrammatūras kompaktdiski. Izlasiet visas kompaktdiskos esošās operatīvā režīma rokasgrāmatas.

Skenera programmatūras kompaktdisks

Šajā kompaktdiskā ir šāda lietojumprogrammatūra:

- □ ScanSoft<sup>®</sup> Paper Port DELUXE<sup>®</sup> 8.0 (tikai Windows)
- □ ABBYY FineReader<sup>®</sup> 5.0 Sprint Plus (tikai Windows)
- □ Adobe<sup>®</sup> Acrobat<sup>®</sup> Reader<sup>®</sup> (tikai Windows)
- □ Adobe<sup>®</sup> Photoshop<sup>®</sup> Elements CD

#### Piezīme.

Atkarībā no reģiona dažu minēto programmu komplektācijā var nebūt.

Lai instalētu Adobe Photoshop Elements, ievietojiet Photoshop kompaktdisku diskdzinī un rīkojieties atbilstoši ekrānā redzamajiem norādījumiem.

#### Piezīme.

Programma Adobe Photoshop Elements ir izmantojama Windows XP, 2000, Me, 98 un 98 Second Edition (otrais izdevums).

**4** Skenera uzstādīšana

## Vietas izvēle skenerim

Izvēloties vietu skenerim, ievērojiet zemāk dotos norādījumus:

- Novietojiet skeneri uz horizontālas, stabilas virsmas. Novietojot skeneri leņķī, tas nedarbosies pareizi.
- Skeneri jānovieto tik tuvu datoram, lai varētu ērti izmantot savienojošo kabeli.
- Novietojiet skeneri tuvu tīkla kontaktligzdai, kur ir ērti atvienot strāvas vadu.
- □ Aiz skenera atstājiet vietu vadiem, bet virs skenera pietiekami daudz vietas, lai pilnībā varētu atvērt dokumentu pārsegu.

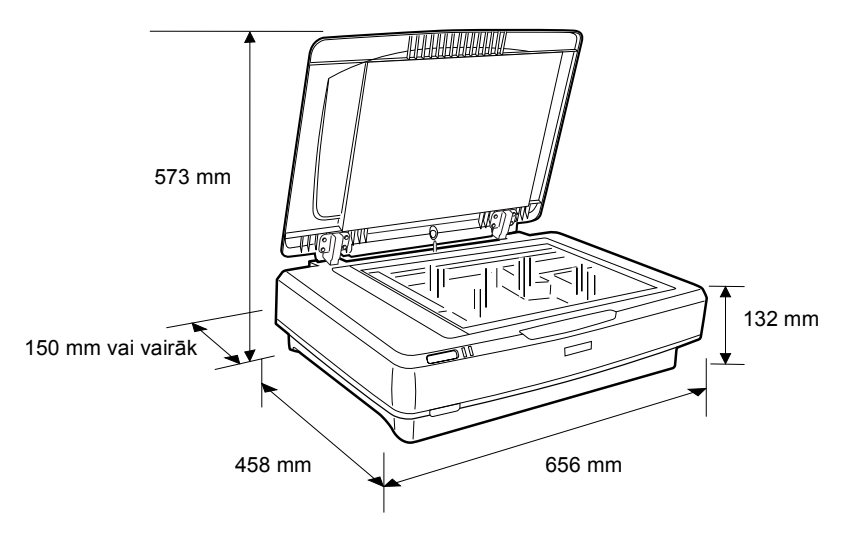

- Sargiet skeneri no augstas temperatūras, mitruma un netīrumiem vai putekļiem. Vēl sekojiet tam, lai skeneris neatrastos vietās, kur ir iespējamas straujas temperatūras un gaisa mitruma svārstības.
- Nenovietojiet skeneri tiešos saules staros vai spilgtu gaismas avotu tuvumā.
- D Nenovietojiet skeneri vietās, kur ir iespējami triecieni vai vibrācija.

## Uzstādīšana

1. Attaisiet transportēšanai paredzēto fiksatoru.

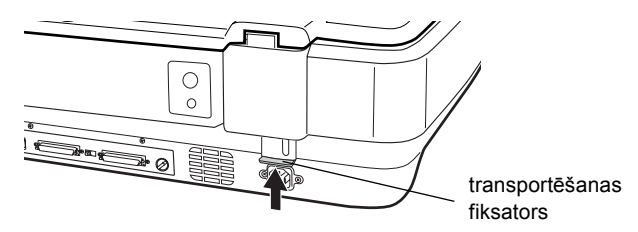

 Pārliecinieties, ka skeneris ir izslēgts. Skeneris ir izslēgts, ja U iesl./izsl. poga ir uz āru.

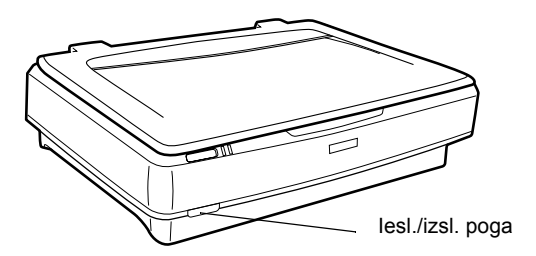

 Ja skenerim nav pievienots strāvas vads, iespraudiet to skenera aizmugurē esošajā maiņstrāvas kontaktligzdā, bet otru galu pieslēdziet strāvas kontaktligzdai.

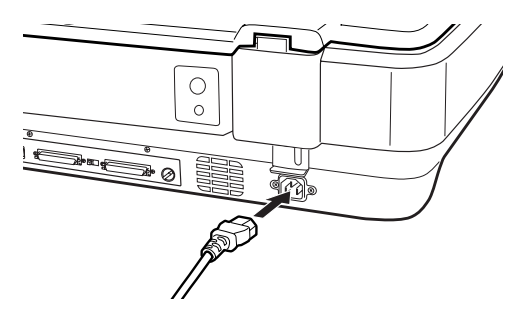

4. Ieslēdziet skeneri, nospiežot  $\mathcal{O}$  iesl./izsl. pogu.

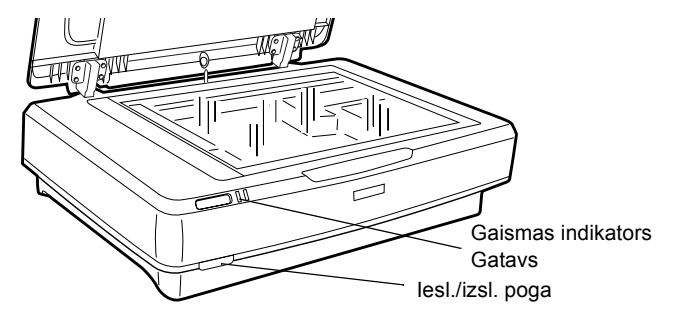

Skeneris ieslēdzas un sāk inicializēšanu. Līdz inicializēšanas beigām gaismas indikators **Gatavs** mirgo zaļā krāsā; pēc tam tas pārstāj mirgot un nemirgojot deg zaļā krāsā. Tas liecina, ka skeneris ir gatavs lietošanai.

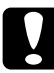

### Uzmanību!

Ja skeneris tiek izslēgts, līdz tā ieslēgšanai pagaidiet vismaz 10 sekundes.

## Skenera pieslēgšana, lietojot saskarni SCSI

Norādījumus par skenera pieslēgšanu datoram, lietojot saskarni SCSI, skat. šajā sadaļā.

#### Piezīme.

Sekojiet tam, lai pirms skenera pieslēgšanas datoram būtu instalēta skenera programmatūra. Sīkāku informāciju skat. sadaļā "Programmatūras instalēšana" 8. lappusē.

Ja datorā nav uzstādīta SCSI plate, uzstādiet to, kā arī SCSI draivera programmatūru. Uzstādiet SCSI plati atbilstoši tai pievienotajiem norādījumiem.

Ja datorā ir uzstādīta un darbojas SCSI plate, pieslēdziet skeneri atbilstoši nākamajā sadaļā dotajiem norādījumiem.

#### Piezīme.

- Ir jāinstalē parasti Windows iekļautais SCSI draiveris (norādījumus skat. sistēmas dokumentācijā) vai SCSI plates uzstādīšanas dokumentācijā aprakstītais draiveris.
- Lai uzzinātu vairāk par saskarni SCSI un zinātu, kā uzstādīt SCSI ierīces, skat. Operatīvā režīma Uzziņu rokasgrāmatu. Skat. sadaļu "Operatīvā režīma rokasgrāmatas lasīšana" 31. lappusē.

## SCSI ID numura iestatīšana

Skenera noklusētais SCSI ID numurs ir 2.

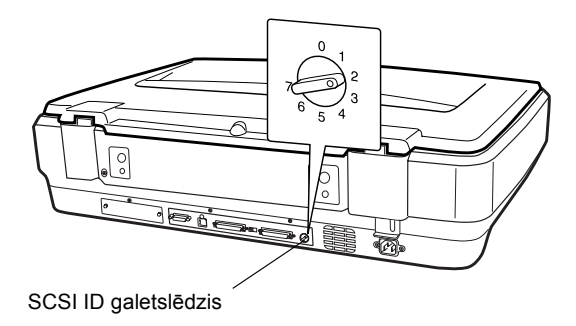

Pieslēdzot skeneri sistēmai, kurā vienai no SCSI ierīcēm SCSI ID jau ir 2, iestatiet citu ID numuru, pagriežot galetslēdzi. Lai būtu vieglāk orientēties, skat. zemāk esošo tabulu.

| ID   | Pieejamība         | Apraksts                     |
|------|--------------------|------------------------------|
| 0, 1 | Nav ieteicams      | Parasti cietajam diskam      |
| 2    | Pieejams           | Skenera rūpnīcas iestatījums |
| 3-6  | Pieejams           |                              |
| 7    | Var nebūt pieejams | Parasti SCSI platei          |

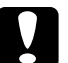

## Uzmanību!

SCSI ID nedrīkst būt tāds pats kā citai ierīcei piešķirtais ID, jo pretējā gadījumā dators, skeneris un pārējās ierīces nedarbosies pareizi.

## Pārtraucēja slēdža iestatīšana

Skenerī ir integrēts pārtraucējs, kas nodrošina pareizu informācijas apmaiņu starp SCSI ierīcēm. Varētu būt nepieciešams mainīt pārtraucēja slēdža iestatījumu atbilstoši datorsistēmai.

#### Piezīme.

Nelietojiet ārēju pārtraucēju.

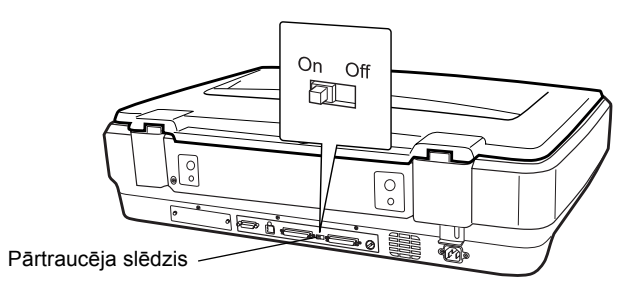

Pieslēdzot skeneri ķēdes galā, pagrieziet pārtraucēja slēdzi pret On (iesl.); pārējos gadījumos pagrieziet slēdzi pret Off (izsl.).

## Skenera pieslēgšana

Pieslēdziet skeneri datoram vai citai SCSI ierīcei šādi:

#### Piezīme.

Savienotāju kombinācija uz SCSI saskarnes kabeļa atšķiras atkarībā no tā, kas izgatavojis SCSI ierīci un SCSI saskarnes plati.

1. Pārliecinieties, ka skeneris, dators un visas pārējās SCSI ierīces ir izslēgtas un atvienotas no strāvas avota.

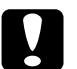

#### Uzmanību!

Nepieslēdziet skeneri datoram vai citām ierīcēm, ja tās ir ieslēgtas, jo pretējā gadījumā ir iespējami bojājumi.

2. Iespraudiet saskarnes kabeļa vienu galu vienā no skenera SCSI savienotājiem tā, lai nofiksētos abās pusēs esošie fiksatori.

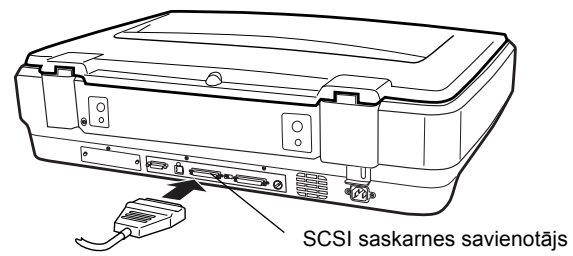

#### Piezīme.

- Pieslēdzot skeneri datoram vai jebkurai citai SCSI ierīcei, ķēdes kabeļa garums nedrīkst pārsniegt 3 metrus; pretējā ir iespējami sistēmas darbības traucējumi.
- Lietojot saskarni SCSI, vienlaicīgi nedrīkst lietot USB vai IEEE.
- Kabeļa otru galu iespraudiet datora vai otras SCSI ierīces SCSI ligzdā.
- 4. Pieslēdziet datoru, skeneri un pārējās ārējās SCSI ierīces strāvas avotam.

#### Piezīme.

Kad datora un skenera saslēgšanas, ieslēdzot sistēmu pirmo reizi, skeneris tiek parādīts ar nosaukumu EPSON Scanner ES-7000H un kā jauna aparatūra.

#### Piezīme.

Pirms sistēmas ieslēgšanas obligāti izlasiet sadaļu "Ieslēgšanas secība".

## leslēgšanas secība

Ieslēdzot datoru un SCSI ierīces (ieskaitot skeneri), atcerieties zemāk minēto.

Vispirms ieslēdziet ķēdes tālākajā galā esošo SCSI ierīci, pēc tam otro tālāko utt., un, visbeidzot, datoru. Mēģinot lietot SCSI ierīci, kura ir ieslēgta pēc datora ieslēgšanas, ir iespējami šīs ierīces vai datora darbības traucējumi.

## Izslēgšanas secība

Izslēdzot datoru un SCSI ierīces (ieskaitot skeneri), atcerieties zemāk minēto.

- Beidzot lietot sistēmu, vispirms izslēdziet datoru, bet pēc tam skeneri un pārējās SCSI ierīces.
- Lietojot datoru, neizslēdziet SCSI ierīces, kurām ar darbojošos (iesl.) pārtraucēju.
- Datora lietošanas laikā neizslēdziet un atkārtoti neieslēdziet skeneri, jo pretējā gadījumā ir iespējami skenera darbības traucējumi.

## Skenera pieslēgšana, lietojot USB

Iegādātajā datorā ir jābūt Windows XP, 2000, Me vai 98, kā arī tam ir jābūt izmantojamai USB pieslēgligzdai.

### Piezīme.

Sekojiet tam, lai pirms skenera pieslēgšanas datoram būtu instalēta skenera programmatūra. Sīkāku informāciju skat. sadaļā "Programmatūras instalēšana" 8. lappusē.

## Informācija par USB savienojumiem

#### Piezīme.

- Nepievienojiet un neatvienojiet USB kabeļus skenera lietošanas laikā.
- Var lietot arī USB centrmezglu, kas ļauj palielināt USB pieslēgligzdu skaitu un pieslēgt vairākas perifērijas ierīces.
- Pieslēdzot skeneri caur vairāk nekā vienu centrmezglu, ir iespējami sistēmas darbības traucējumi. Šādā gadījumā mēģiniet pieslēgt skeneri tieši datora USB pieslēgligzdai. Sistēmas darbības traucējumi ir iespējami arī tad, ja tiek lietots USB kabelis, kas nav EPSON kabelis.

Kabeļa vienu galu iespraudiet skenera aizmugurē esošajā USB pieslēgligzdā, bet otru galu – USB centrmezglam vai datora USB pieslēgligzdai.

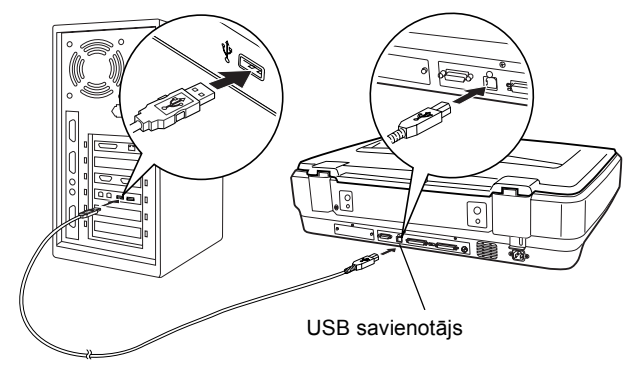

### Piezīme.

- Lai izveidotu USB 2.0 ātrdarbīgo savienojumu, pieslēdziet skeneri tieši sava datora USB 2.0 pieslēgligzdai, izmantojot USB lielātruma kabeli. Sekojiet tam, lai datorā būtu instalēts Microsoft USB 2.0 Host Driver (Resursdraiveris).
- Lietojot USB, vienlaicīgi nedrīkst lietot SCSI vai IEEE.

# **5** Skenera lietošana

## Dokumenta novietošana skenerī

1. Pārliecinieties, ka skeneris ir ieslēgts.

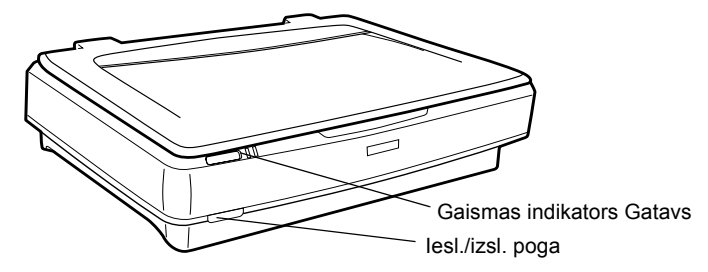

2. Atveriet dokumentu pārsegu un novietojiet dokumentu uz stikla ar skenējamo pusi uz leju.

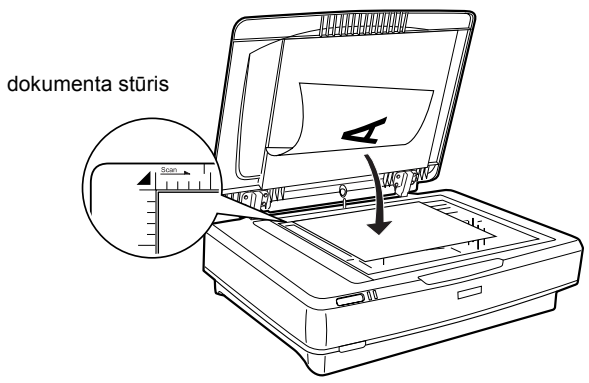

#### Piezīme.

Lapas daļa  $1\pm0.5$  mm no malas horizontālā un vertikālā virzienā netiek skenēta.

3. Aizveriet dokumenta pārsegu.

#### Piezīme.

- Aizverot dokumenta pārsegu, lampa mirgo un konstatē dokumenta formātu. Skatoties tieši uz lampu, var nedaudz apžilbt acis.
- Uz skenera aizliegts novietot smagus priekšmetus.

 Aktivizējiet skenera programmatūru un rīkojieties atbilstoši norādījumiem par skenēšanu, kuri doti vēlāk šajā nodaļā, Operatīvā režīma Uzziņu rokasgrāmatā vai Programmatūras operatīvā režīma palīdzībā.

## Dokumenta skenēšana, lietojot EPSON Scan

EPSON Scan nodrošina trīs jebkuru skenēšanas iestatījumu mainīšanas režīmus: Home, Office un Professional. Šajā sadaļā aprakstīta attēla skenēšana režīmā Home. Režīmā Home skenēšana notiek, lietojot pamatiestatījumus. Papildu informāciju skat. *Operatīvā režīma rokasgrāmatā un Programmatūras operatīvā režīma palīdzībā*.

#### Piezīme.

Aktivizējot EPSON Scan pirmo reizi, automātiski tiek sākta priekšskenēšana režīmā Home.

## Programmatūras aktivizēšana un attēla skenēšana

EPSON Scan iespējams aktivizēt šādos veidos:

- tieši kā neatkarīgu lietojumprogrammu;
- Lietojot TWAIN atbilstošu lietojumprogrammu.

Šajā sadaļā aprakstīts, kā aktivizēt EPSON Scan tikai no Photoshop Elements. Informāciju par citiem EPSON Scan aktivizēšanas veidiem skat. *Operatīvā režīma Uzziņu rokasgrāmatā*.

#### Piezīme.

- Programma Adobe Photoshop Elements ir izmantojama Windows XP, 2000, Me, 98 un 98 Second Edition (otrais izdevums).
- Attēlus iespējams skenēt, lietojot jebkuru TWAIN atbilstošu lietojumprogrammu (piem., Adobe Photoshop). Ja lietojumprogrammā ir skenera vai TWAIN atbilstošas ierīces izvēles izvēlne, izvēlieties EPSON GT-15000. Pēc tam izvēlieties izvēlni importam no TWAIN atbilstošas ierīces, kura aktivizē EPSON Scan. Atkarībā no lietojumprogrammas, EPSON Scan var tikt aktivizēta, izvēloties tikai TWAIN atbilstošas ierīces izvēlni.

- Noklikšķiniet uz Start (Sākt), norādiet uz All Programs (Visas programmas) (tikai Windows XP) vai Programs (Programmas) (Windows Me, 98 vai 2000) un izvēlieties un noklikšķiniet uz Adobe Photoshop Elements.
- 2. Izvēlnē File (Fails) izvēlieties Import (Importēt), un pēc tam izvēlieties skeneri. Tiek aktivizēta EPSON Scan.

#### Piezīme Windows XP lietotājiem:

Lai izvēlētos skeneri, izvēlnē neizvēlieties WIA-EPSON GT-15000. Izvēloties to, EPSON skenera funkcijas nav pilnībā izmantojamas.

EPSON Scan automātiski veic attēlu priekšskatīšanu, parādot tos logā Preview (Priekšskats).

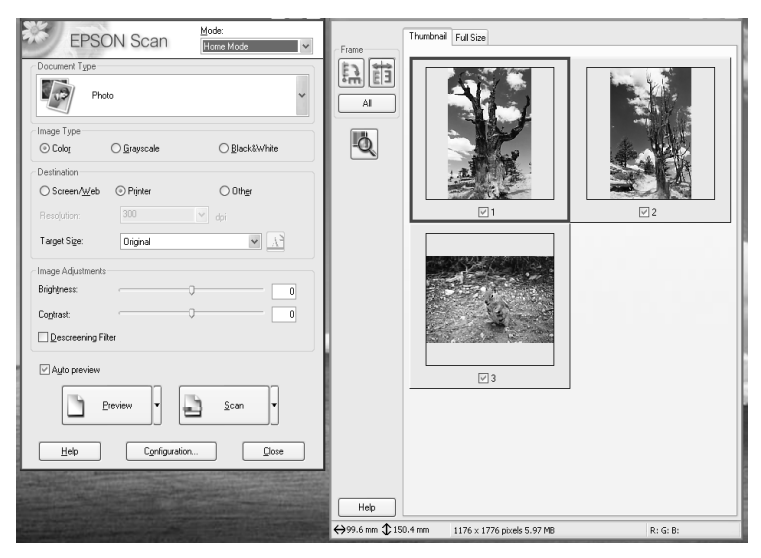

#### Piezīme.

Ja ir atzīmēts lodziņš Auto preview (Automātisks priekšskats), aktivizējot režīmu Home, automātiski tiek sākta priekšskata skenēšana. Ja lodziņš nav atzīmēts, priekšskata attēls automātiski neparādās. Noklikšķiniet uz Preview (Priekšskats).

| Descreening Filter |        |
|--------------------|--------|
| Auto preview       |        |
| Preview V          | scan 🗸 |
|                    |        |

 Norādiet Document Type (Dokumenta veids), Image Type (Attēla veids) un Destination (Adresāts) iestatījumus atbilstoši attēliem. Ja nepieciešams, vēlreiz aplūkojiet attēlus priekšskatā, noklikšķinot uz Preview (Priekšskats).

| Document Type             |                             |                           |      |
|---------------------------|-----------------------------|---------------------------|------|
| Pho                       | to                          |                           | *    |
| Image Type                |                             |                           |      |
| <ul> <li>Color</li> </ul> | 🔘 Grayscale                 | ⊖ Black&W                 | nite |
| Destination               |                             |                           |      |
| ⊖ Screen/Web              | <ul> <li>Printer</li> </ul> | 🔿 Other                   |      |
| Resolution:               | 300                         | <ul> <li>✓ dpi</li> </ul> |      |
| Tanada                    | Original                    |                           |      |

 Norādiet skenētā attēla formātu kā Target Size (Mērķa formāts) un, ja nepieciešams, veiciet korekcijas, lietojot attēla kvalitātes koriģēšanas līdzekļus.

| Target Size:      | Original |    | ✓ 1 <sup>2</sup> |
|-------------------|----------|----|------------------|
| Image Adjustments |          |    |                  |
| Brightness:       |          | -0 | 0                |
| Contrast:         |          |    | 0                |
| Descreening Filte | er       |    |                  |

- 5. Noklikšķiniet uz Scan (Skenēt). EPSON Scan sāk skenēt.
- Skenētais attēls tiek nosūtīts uz Adobe Photoshop Elements. Noklikšķiniet uz Close (Aizvērt), lai pabeigtu EPSON Scan darbību (ja nepieciešams).

- 7. Adobe Photoshop Elements izvēlnē File (Fails) izvēlieties Save As (Saglabāt kā).
- 8. Ierakstiet faila nosaukumu, izvēlieties faila formātu un noklikšķiniet uz Save (Saglabāt).

**6** Papildu aprīkojums

## Automātiskā dokumentu padevēja lietošana

Automātiskais dokumentu padevējs (B81321\*) nodrošina no vairākām lapām sastāvošu dokumentu automātisku padevi skenerī. Šis dokumentu padevējs ir īpaši noderīgs OCR (optiskā rakstzīmju atpazīšana) skenēšanai vai attēlu datu bāzes izveidei.

## Automātiskā dokumentu padevēja izsaiņošana

Izsaiņošanas laikā pārliecinieties, ka iepakojumā ir visi zemāk parādītie elementi, kā arī ka tie nav bojāti. Konstatējot trūkstošus vai bojātus elementus, nekavējoties sazinieties ar EPSON dīleri.

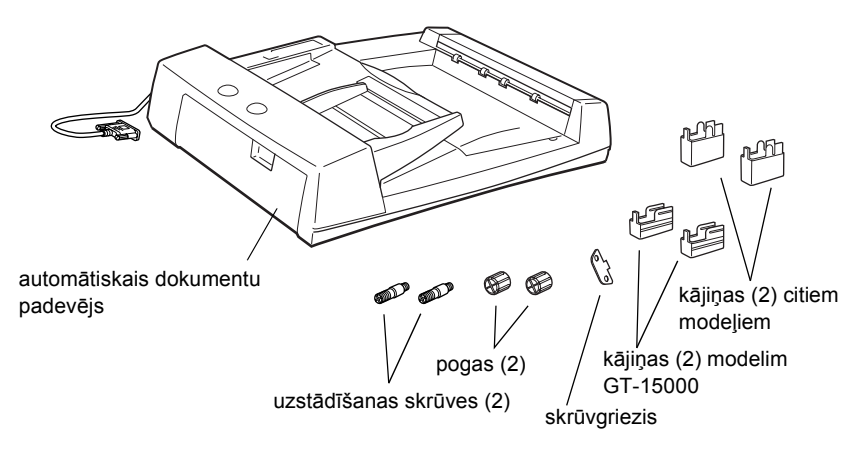

## Automātiskā dokumentu padevēja uzstādīšana

Pirms automātiskā dokumentu padevēja uzstādīšanas atcerieties, ka:

- automātiskais dokumentu padevējs ir smags un, iespējams, tas ir jāceļ divatā;
- automātiskais dokumentu padevējs ir liels, tādēļ ap skeneri ir jāatbrīvo pietiekami daudz vietas.

Lai EPSON skenerim pierīkotu automātisko dokumentu padevēju, rīkojieties atbilstoši zemāk dotajiem norādījumiem.

- 1. Pārliecinieties, ka skeneris ir izslēgts un atvienojiet to no strāvas avota.
- 2. Atveriet skenera dokumentu pārsegu un noņemiet to, paceļot pārsega aizmugurējo daļu tieši uz augšu.

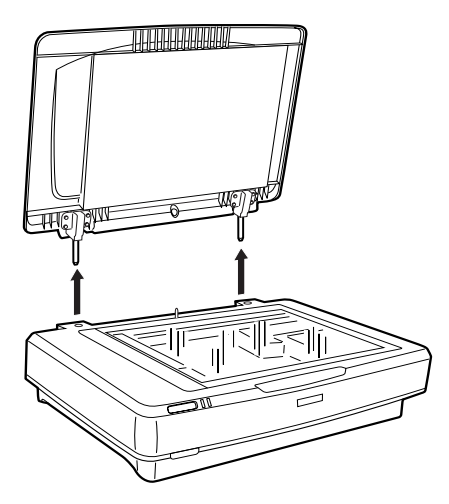

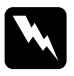

#### Brīdinājums:

pirms dokumentu pārsega noņemšanas obligāti paceliet to vertikālā stāvoklī, jo eņģes ir nofiksētas ar atsperēm.

3. Piestipriniet abas mazākās kājiņas, kurām sānā ir gropes.

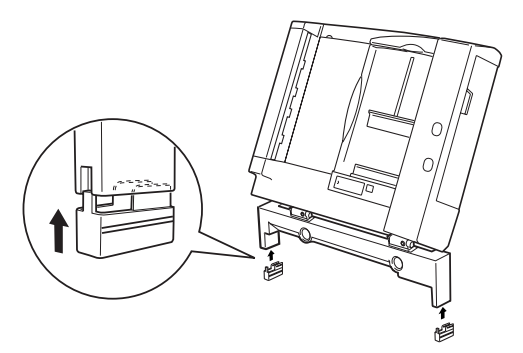

#### Piezīme.

Noņemot kājiņas, pagrieziet un noņemiet tās kā parādīts zemāk:

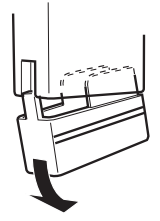

4. Ielieciet montāžas skrūves skenera aizmugurē esošajos caurumos un pievelciet tās ar komplektācijā esošo skrūvgriezi.

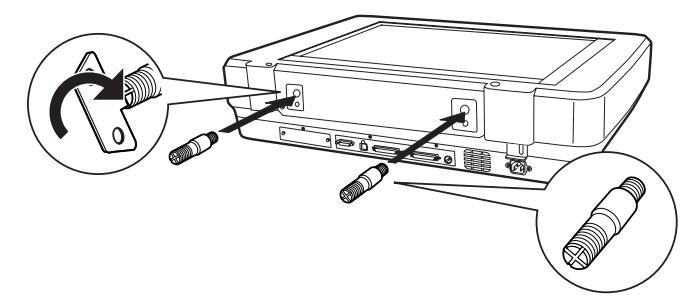

5. Novietojiet skrūves pretim automātiskajā dokumentu padevējā esošajiem caurumiem. Ievietojiet montāžas skrūves caurumos.

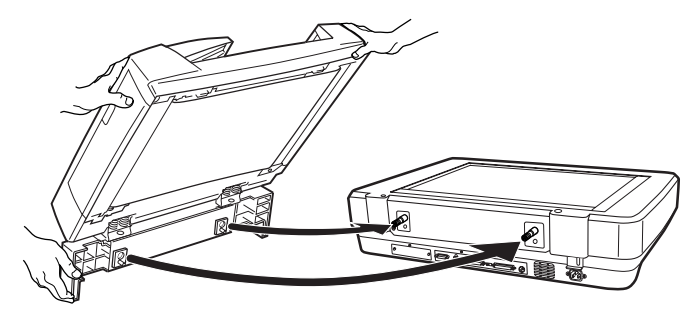

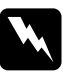

**Brīdinājums:** Automātiskais dokumentu padevējs ir smags. Ceļot aiciniet kādu palīgā. 6. Piestipriniet pogas montāžas skrūvju galos ar komplektācijā esošo skrūvgriezi.

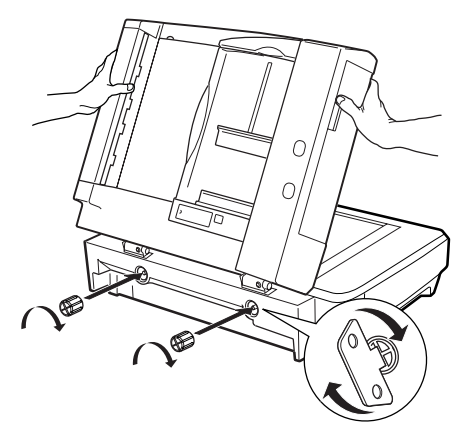

7. Iespraudiet automātiskā dokumentu padevēja savienotāju skenera papildu aprīkojuma pieslēgligzdā.

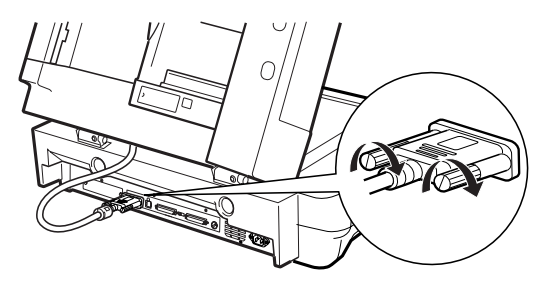

- 8. Aizveriet automātisko dokumentu padevēju.
- Iespraudiet skenerī strāvas vadu un ieslēdziet skeneri. Sīkāku informāciju par automātiskā dokumentu padevēja lietošanu skat. Uzziņu rokasgrāmatā - opcija programmatūras kompaktdiskā.

## Standarta komplektācijā neietilpstošās I/F kartes lietošana

Standarta komplektācijā neietilpstošā IEEE 1394 skenera I/F karte (B80834\*) nodrošina lielātruma datu pārraidi un elastīgumu attiecībā uz skenera pieslēg anu. Maksimālais datu pārraides ātrums - 400 Mb/s, un savienojošos kabeļus ir iespējams pievienot un atvienot, neizslēdzot skeneri vai datoru. Vienlaicīgi ķēdē vai koka veida konfigurācijā ir iespējams pieslēgt vairākas IEEE 1394 ierīces.

## Prasības attiecībā uz sistēmu

| Aparatūra: | personālais dators ar integrētu IEEE 1394 OHCI<br>resursdatora kontrolleri (Microsoft <sup>®</sup> apstiprināts) vai<br>personālais dators ar uzstādītu IEEE 1394 PCI plati. |
|------------|----------------------------------------------------------------------------------------------------|
| OS:        | instalēta Microsoft <sup>®</sup> Windows <sup>®</sup> XP, 2000 Professional<br>vai Me ar IEEE 1394 OHCI portu                                                                |

## IEEE 1394 skenera I/F kartes uzstādīšana skenerī

Lai lietotu skeneri kā IEEE 1394 ierīci, ir jāuzstāda standarta komplektācijā neietilpstošā IEEE 1394 skenera I/F karte.

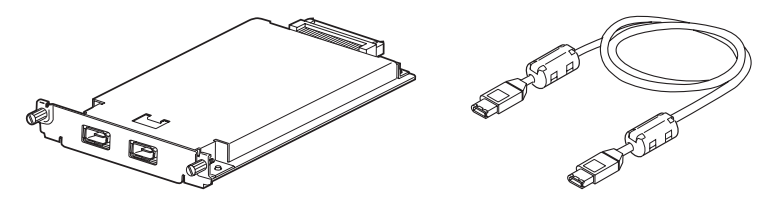

- 1. Izslēdziet skeneri. Atvienojiet strāvas vadus un pēc tam atvienojiet visus skenera aizmugurējā panelī esošos kabeļus.
- Ar krustiņa skrūvgriezi izskrūvējiet abas skrūves un noņemiet plāksni. Saglabājiet abas skrūves gadījumam, ja atkal nepieciešams aizsargplāksni pielikt atpakaļ.

#### Uzmanību!

Statiskā elektrība var sabojāt elektroniskos elementus. Pirms manipulācijām ar interfeisa plati novadiet statisko elektrību, pieskaroties skenera metāla korpusam.

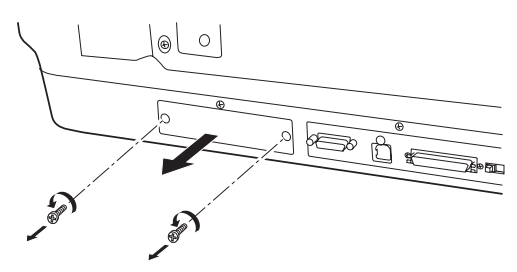

3. Ievietojiet skenera I/F karti interfeisa slota paplašinājuma slota sānu vadulās.

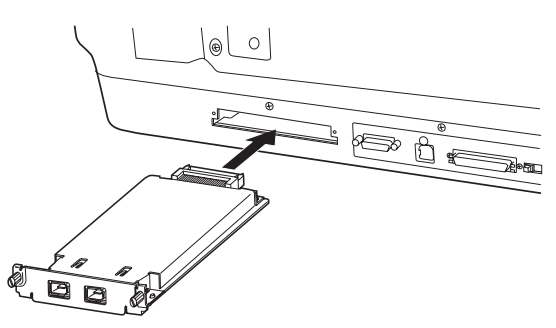

4. Nostipriniet ar fiksējošajām skrūvēm.

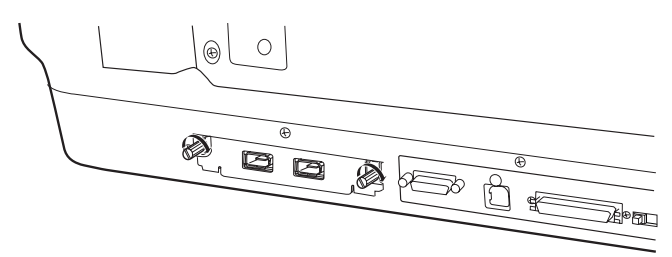

5. Pievienojiet atpakaļ visus kabeļus.

## Informācija par IEEE 1394 savienojumiem

Skenera I/F kartei ir divas kabeļu pieslēgvietas. Viena ir izmantojama kartes pievienošanai datoram, bet otra – citu IEEE 1394 ierīču pieslēgšanai ķēdē vai koka veida konfīgurācijā. Pieslēgšanai lietojiet komplektācijā esošo kabeli. Kabeli drīkst pievienot, neatslēdzot datoru vai skeneri no strāvas avota, jo kabelis atbilst standartā IEEE 1394 izvirzītajām prasībām. Kabeļus drīkst pievienot neatkarīgi no tā, vai skeneris un dators ir ieslēgti, vai izslēgti.

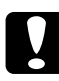

#### Uzmanību!

Nepievienojiet un neatvienojiet IEEE 1394 kabeļus skenera lietošanas laikā.

## Pieslēgšana datoram

Lai pieslēgtu skeneri datoram vai citai IEEE 1394 ierīcei:

#### Piezīme.

Pirms skenera pieslēgšanas datoram ir jāinstalē skenera programmatūra.

1. Kabeļa vienu galu iespraudiet skenera I/F kartes IEEE 1394 pieslēgligzdā skenera aizmugurē.

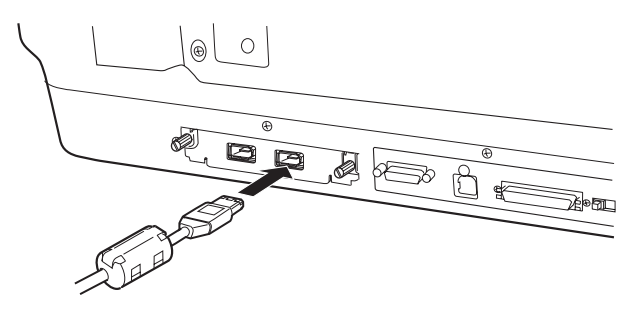

2. Kabeļa otru galu iespraudiet datora vai otras IEEE 1394 ierīces IEEE 1394 ligzdā.

Ja datoram jau ir pieslēgtas IEEE 1394 ierīces, pieslēdziet skeneri tā, lai tas būtu ķēdes pēdējā IEEE 1394 ierīce.

#### Piezīme.

- IEEE 1394 kabelim, kurš ir IEEE 1394 skenera I/F kartes komplektācijā, abos galos ir 2 sešu adatu savienotāji. Ja ķēdē vai koka veida konfigurācijā tiek lietotas IEEE 1394 ierīces ar četru adatu savienotājiem, ir nepieciešams 6:4 pārejas kabelis.
- Pieslēdzot datoram papildu IEEE 1394 ierīces, pievienojiet kabeli brīvam IEEE 1394 savienotājam.

Papildu informāciju par IEEE 1394 iestatījumiem skat. Operatīvā režīma rokasgrāmatā. Skat. sadaļu "Operatīvā režīma rokasgrāmatas lasīšana" 31. lappusē.

## Standarta komplektācijā neietilpstošās Network Image Express kartes lietošana

EPSON Network Image Express karte nodrošina tīklā izmantojama EPSON skenera lietošanu tīklā. Šī ir alternatīva skenera pieslēgšanai servera datoram. EPSON Network Image Express kartes uzstādīšana ir tāda pati kā IEEE 1394 skenera I/F kartes uzstādīšana. Skat. sadaļu "IEEE 1394 skenera I/F kartes uzstādīšana skenerī" 27. lappusē. Informāciju par tās lietošanu skat. EPSON Network Image Express kartei pievienotajā dokumentācijā.

## **7** Papildu informācija par skeneri

## Operatīvā režīma Uzziņu rokasgrāmata

Papildu informāciju par skeneri skat. *Uzziņu rokasgrāmatā* programmatūras kompaktdiskā, kurā ir detalizēta informācija par skenēšanu un darbības traucējumu konstatāciju un novēršanu. Šo rokasgrāmatu iespējams atvērt tieši no kompaktdiska vai instalēt datora cietajā diskā.

## Operatīvā režīma rokasgrāmatas lasīšana

1. Ievietojiet programmatūras kompaktdisku diskdzinī. Ja pēc programmatūras instalēšanas kompaktdisks nav izņemts, izņemiet to un ievietojiet vēlreiz.

Tiek atvērts dialoga logs EPSON Installer Program (EPSON instalēšanas programma). Izvēlieties valodu un noklikšķiniet uz

#### Piezīme.

Ja dialoga logs EPSON Installation Program (EPSON instalēšanas programma) netiek atvērts, noklikšķiniet uz kompaktdiska (CD-ROM) ikonas un izvēlnē File (Fails) izvēlieties Open (Atvērt). Veiciet dubultklikšķi uz SETUP.EXE.

Izvēlieties User Guides (Lietošanas instrukcijas) un noklikšķiniet uz .

 Lai atvērtu Reference Guide (Uzziņu rokasgrāmata), noklikšķiniet uz View Reference Guide (Atvērt Uzziņu rokasgrāmatu). Lai pārkopētu Reference Guide (Uzziņu rokasgrāmata) uz datoru, noklikšķiniet uz Install Reference Guide (Instalēt Uzziņu rokasgrāmatu).

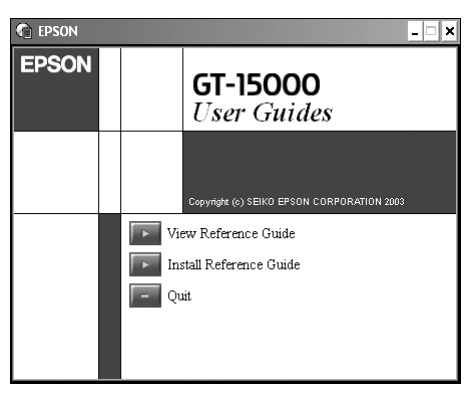

## Operatīvā režīma palīdzība

Operatīvā režīma palīdzība ir ietverta programmatūrā. Tajā ir ietverta detalizēta informācija par programmatūru. Programmatūras dialoga logā noklikšķiniet uz pogas HELP (PALĪDZĪBA).